# **HOW TO RESERVE AN APPOINTMENT**

## Step One – Log In to the Writing Center Website

You can find us at hartford.mywconline.com

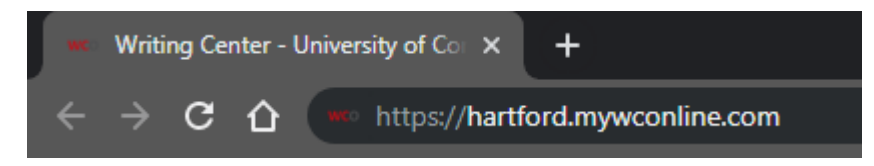

Remember you need to use your @uconn.edu email address to log in!

#### **Step Two** – Select an Available Time Slot

You'll arrive at today's date on our scheduler and will see something like this:

| Sep. 9: Monday                      | 10:00am | 11:00am | 12:00pm | 1 |
|-------------------------------------|---------|---------|---------|---|
| Ahmed 🖌                             |         |         |         |   |
| Anne 🖉                              |         |         |         |   |
| Jacob ℓ<br>FACE-TO-FACE & ETUTORING |         |         |         |   |

The names of the consultants are on the left, then the hour-long blocks are along the top. Dark blue areas cannot be reserved. Light blue boxes are times that another writer has reserved. Orange boxes are your reservations!

Click one of the white boxes to open a reservation form to save that time for you!

### Step Three – Fill Out the **Reservation Form**

Make sure you give us as much information as possible—the more we know, the better we can assist you!

We write some notes about what happens in our sessions, and you can have them sent to you and/or your instructor. Just click the preferred boxes at the bottom of the form!

| Create New Appointment                                                                                            |                                                                                                    |   |  |
|----------------------------------------------------------------------------------------------------|----------------------------------------------------------------------------------------------------|---|--|
| Client                                                                                                    |                                                                                                    |   |  |
| Horn, Jacob (ja                                                                                                   | cob.horn@uconn.edu)                                                                                                    |   |  |
| To select a different                                                                                             | lient, begin typing a name or email above and then select from the resulting list.                                                                                                    |   |  |
| Appointment Da                                                                                                    | te                                                                                                    |   |  |
| Monday, Sept                                                                                                    | ember 9, 2019: 11:00am 🔹 to 12:00pm 🔹 Show REPEAT Options                                                                                                    |   |  |
| Staff or Resource                                                                                                 |                                                                                                    |   |  |
| Ahmed (Fall 2                                                                                                    | 019)                                                                                                    |   |  |
|                                                                                                    |                                                                                                    |   |  |
| APPOINTMENT                                                                                                    | IMITS: Appointments must be between 15 minutes and 1 hour in length.                                                                                                    |   |  |
|                                                                                                    | anno Appontatenta mat de detreet la mindres and l'hoar miengat.                                                                                                    |   |  |
|                                                                                                    |                                                                                                    |   |  |
|                                                                                                    |                                                                                                    |   |  |
|                                                                                                    |                                                                                                    |   |  |
| Instructor *                                                                                                    |                                                                                                    |   |  |
| Instructor *                                                                                                    |                                                                                                    |   |  |
| Instructor *                                                                                                    |                                                                                                    |   |  |
| Instructor *                                                                                                    | r writing process are you in? You may select more than one. (check all that apply)                                                                                                    | * |  |
| Instructor *                                                                                                    | r writing process are you in? You may select more than one. (check all that apply)                                                                                                    | * |  |
| Instructor *<br>What part of you<br>Planning<br>Drafting                                                          | r writing process are you in? You may select more than one. (check all that apply)                                                                                                    | * |  |
| Instructor * What part of you Planning Drafting Revising                                                          | r writing process are you in? You may select more than one. (check all that apply)                                                                                                    | * |  |
| Instructor *<br>What part of you<br>Planning<br>Drafting<br>Revising<br>In a sentence or                          | r writing process are you in? You may select more than one. (check all that apply)<br>two, describe what you hope to accomplish in the session *                                                                                | * |  |
| Instructor * What part of you Planning Drafting Revising In a sentence or                                         | r writing process are you in? You may select more than one. (check all that apply)<br>two, describe what you hope to accomplish in the session *                                                                                | * |  |
| Instructor * What part of you Planning Drafting Revising In a sentence or                                         | r writing process are you in? You may select more than one. (check all that apply)<br>two, describe what you hope to accomplish in the session *                                                                                | * |  |
| Instructor * What part of you Planning Drafting Revising In a sentence or                                         | r writing process are you in? You may select more than one. (check all that apply)<br>two, describe what you hope to accomplish in the session *                                                                                | * |  |
| Instructor * What part of you Planning Drafting Revising In a sentence or Do you want you                         | r writing process are you in? You may select more than one. (check all that apply)<br>two, describe what you hope to accomplish in the session *                                                                                | * |  |
| Instructor * What part of you Planning Drafting Revising In a sentence or Do you want you Yes                     | r writing process are you in? You may select more than one. (check all that apply)<br>two, describe what you hope to accomplish in the session *                                                                                | * |  |
| Instructor * What part of you Planning Drafting Revising In a sentence or Do you want you Yes No                  | r writing process are you in? You may select more than one. (check all that apply)<br>two, describe what you hope to accomplish in the session *                                                                                | * |  |
| Instructor * What part of you Planning Drafting Revising In a sentence or Do you want you Yes No Would you like u | r writing process are you in? You may select more than one. (check all that apply)<br>two, describe what you hope to accomplish in the session *<br>r instructor to see an overview of our discussion? (check all that apply) * | * |  |
| Instructor * What part of you Planning Drafting Revising In a sentence or Ves No Would you like u Yes             | r writing process are you in? You may select more than one. (check all that apply)<br>two, describe what you hope to accomplish in the session *<br>r instructor to see an overview of our discussion? (check all that apply) * | * |  |

#### **Step Four –** Click the "Create Appointment" Button

#### CREATE APPOINTMENT

And you're done!